## USER GUIDE: HOW TO DO A PAYMENT REVERSAL FOR A COMMITMENT PROGRESS CLAIM

≫

Instructions for doing a payment reversal in Xero for a commitment progress claim

INTERFY

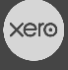

PROCORE

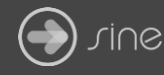

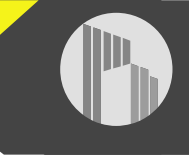

## Document Control

Document Stage

Document Version

Document Last Updated

## APPROVED

1.1

10 September 2019 by Karen Farrugia

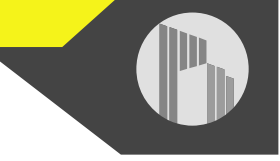

When a commitment progress claim has been paid in Xero, if a mistake is made, it cannot be modified in Procore as it is synced, as indicated by the green sync banner:

| PAYMENTS ISSUED                                                                       | П    |                |          |           |                  |            |
|---------------------------------------------------------------------------------------|------|----------------|----------|-----------|------------------|------------|
| Commitment Progress Claims                                                            | Ϋ    | Payment Method | Date     | Payment # | Progress Claim # | Check/Ref# |
| Contract #SC-1001-005 Commitment Progress Claim #13 - \$5,850.00 - 01/09/19 - 30/09/1 | CO I |                | 01/10/19 | 13        | SC-1001-005-7116 | Paid3      |

1. From Xero, go to Accounting>Bank Accounts.

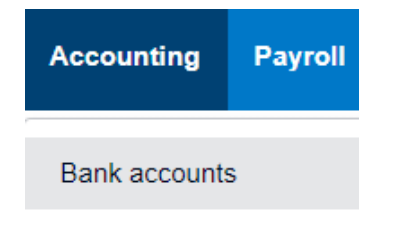

- 2. Click the bank account the payment was made from.
- 3. Open the payment claim.

|  | Date -     | Description                   | Reference        | Payment Ref | Spent    | Received | Balance     | Bank<br>Transaction<br>Source |
|--|------------|-------------------------------|------------------|-------------|----------|----------|-------------|-------------------------------|
|  | 1 Oct 2019 | Payment: Metal Structures Ltd | SC-1001-005-7110 | Paid        | 5,445.00 |          | (66,464.71) |                               |

4. From Options select Remove & Redo.

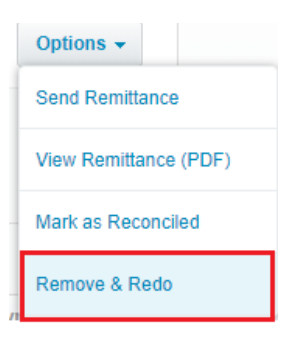

5. A message will appear saying the account transaction has been removed with the option to redo the payment. The commitment claim payment will also disappear from Payments Issued in Procore.

V The account transaction has been removed. You can now redo this transaction by going to Reconcile or by adding a payment.

×